# Invoice**One**®

Registro de Usuarios *PremiumOne* 

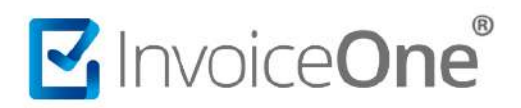

## Registro de Usuarios

### Contenido

| 1.     | Introducción                 | .2 |
|--------|------------------------------|----|
| 2.     | Registro de Nuevo Usuario    | .2 |
| 3.     | Asignación de contraseña     | .4 |
| 4.     | Editar registro de usuario   | .5 |
| 5.     | Eliminar registro de usuario | .6 |
| Mesa c | le ayuda                     | .7 |

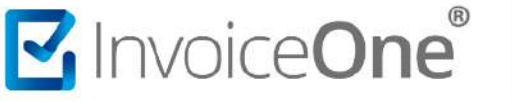

#### 1. Introducción

Como usuario administrador de tu portal PremiumOne, podrás dar de alta usuarios adicionales, quienes tendrán acceso independiente al portal. Consulta el procedimiento a continuación.

#### 2. Registro de Nuevo Usuario.

- 1. Inicia sesión en tu cuenta PremiumOne. Si presentas cualquier inconveniente Consulta >.
- 2. Ingresa al menú lateral Configuración para tener acceso al catálogo Usuarios.

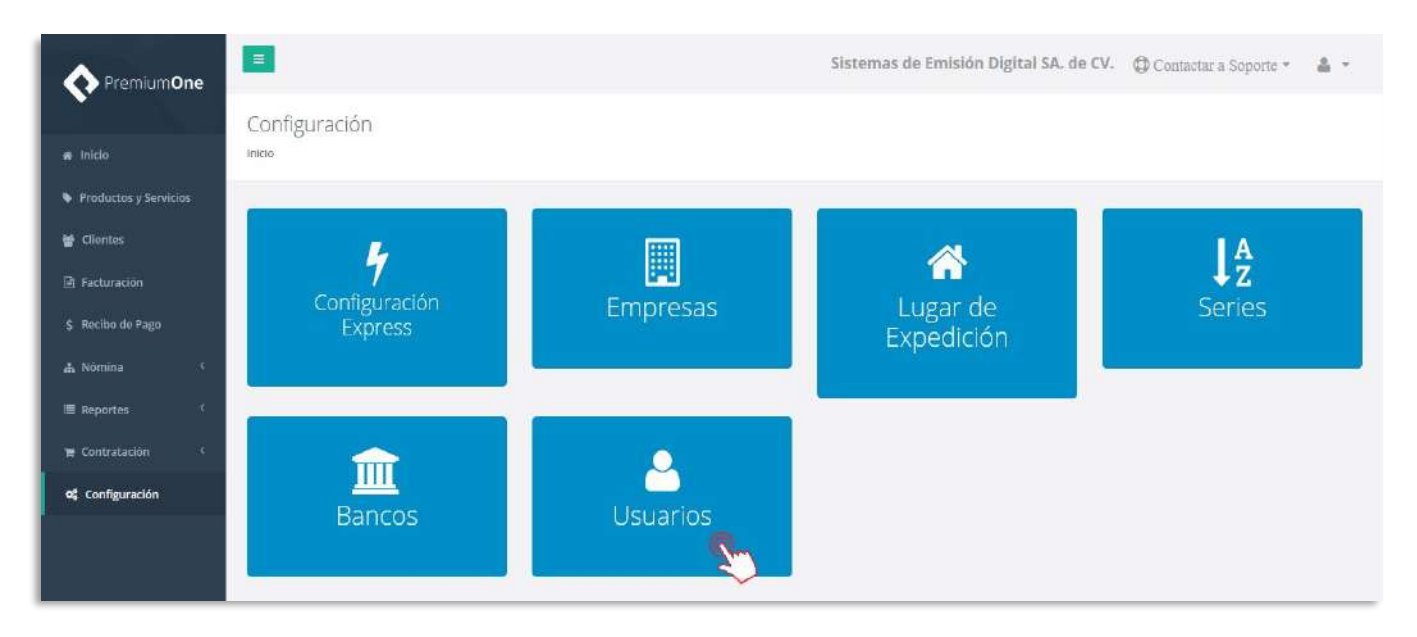

3. En la siguiente página presiona el botón + Agregar para abrir un nuevo registro.

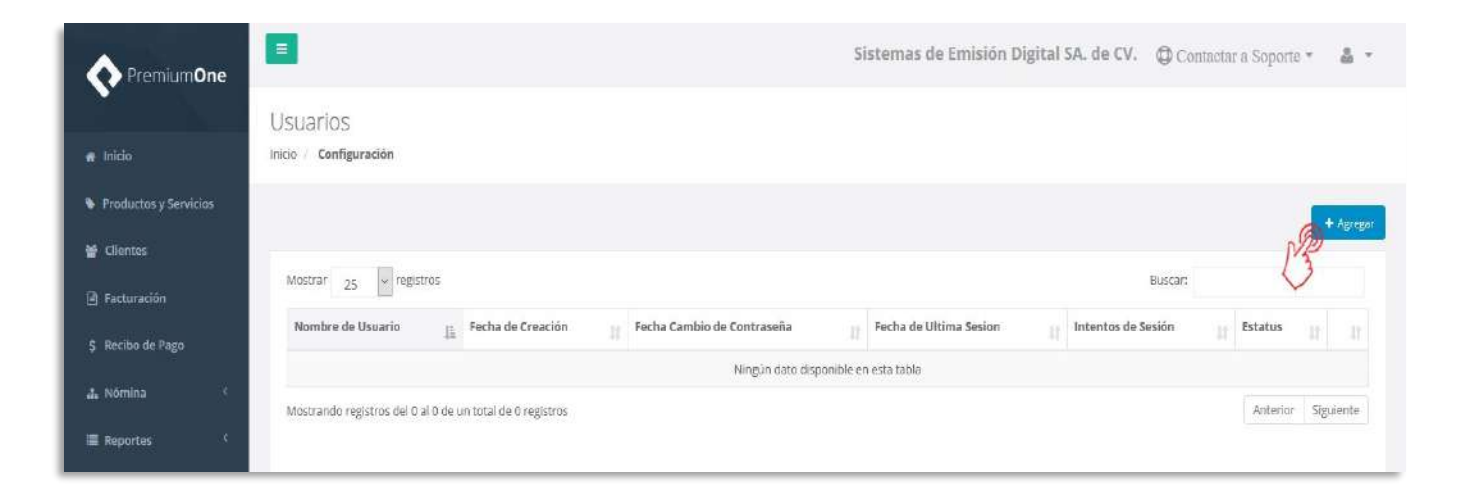

4. Coloca los datos requeridos para el nuevo usuario. PremiumOne te solicita indicar lo siguiente:

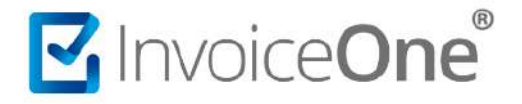

| Cuenta del Usuario   | Es el nombre de usuario con el que iniciará sesión en el portal.                                                                                                    |
|----------------------|----------------------------------------------------------------------------------------------------|
| Nombre de la Persona | Especifica el nombre de la persona responsable del uso de este acceso.                                                                                                    |
| Correo Electrónico   | Indica una dirección de correo válida y vigente, ya que por este medio<br>se le entregarán las claves de acceso al portal. Así mismo cualquier<br>notificación correspondiente al uso de la cuenta se enviará a la<br>dirección de correo que aquí especifiques. Esta dirección de correo no<br>deberá pertenecer a otro usuario registrado en PremiumOne. |

5. Del lado derecho de la pantalla encontrarás el Listado de Lugares de Expedición, selecciona la empresa registrada y el lugar de expedición correspondiente.

| • Premium <b>One</b>   | =                                                                                        | Sistemas             | de Emisión Digital SA. de CV.          | Contactar a Sopo    | rte * 🛔 *   |
|------------------------|------------------------------------------------------------------------------------------|----------------------|----------------------------------------|---------------------|-------------|
|                        | Nuevo Usuario                                                                            |                      |                                        |                     |             |
| 🖷 Inicio               | Inicio / Configuración / Usuarios                                                        |                      |                                        |                     |             |
| Productos y Servicios  |                                                                                          |                      | 2 - 1-2-20                             |                     |             |
| 🔮 Clientes             | Datos de Usuario                                                                         | Listado de Lugares   | s de Expedición                        |                     |             |
| Facturación            | Cuenta de Usuaria: debe estar en mayuculas y puede ser de 5 a 13 caracteres<br>RECEPCION | Mostrar 10           | <ul> <li>registros</li> </ul>          | Buscar:             |             |
| \$ Recibo de Pago      | Norma Jiménez                                                                            | RFC III              | Nombre Empresa                         | Lugar de Expedición | CP 11 11    |
| 📥 Nómina 🤇             | norma.jimenez@maildemo.com                                                               | MAG041126GT8         | Sistemas de Emisión Digital SA, de CV. | Matriz              | 6644 R      |
| Reportes (             |                                                                                          | 1 al 2 de 2 registro | is                                     | Anterior            | 1 Siguiente |
| 🗎 Contratación 🤇       |                                                                                          |                      |                                        |                     |             |
| <b>c</b> Configuración |                                                                                          |                      |                                        |                     | _           |
|                        | Regresar al listado                                                                      |                      |                                        |                     | 🖺 Guardar   |

6. De esta manera el nuevo usuario recibirá un e-mail donde PremiumOne entrega sus claves de acceso, y podrá ingresar al portal a partir de este momento.

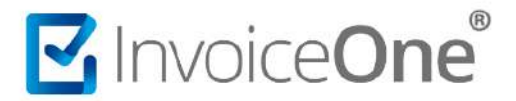

#### 3. Asignación de contraseña.

Es importante considerar que la contraseña está designada de forma automática por nuestros sistemas, sugerimos que al primer inicio de sesión ésta contraseña sea personalizada por el nuevo usuario.

1. Ingresa a la sección Mi cuenta, que se encuentra en la esquina superior derecha como se muestra en la imagen

| A Premium <b>One</b>  |                     | Sister          | nas de Emisión Digital SA. de CV | 🗘 🛱 Contactar a Soporte 🐐 🍰 ; |
|-----------------------|---------------------|-----------------|----------------------------------|-------------------------------|
|                       | Inicio              |                 |                                  | 🌣 Mi cuenta 🦉                 |
| 🖶 Inicio              |                     |                 |                                  | 🕑 Cerrar Sesión               |
| Productos y Servicios | -                   |                 |                                  |                               |
| ঔ Clientes            | 0                   | B               | \$                               | Folios Disponibles            |
| ₽) Facturación        | Buscar CFDI         | Crear CFDI      | Crear Pago                       | 994                           |
| \$ Recibo de Pago     |                     |                 | 0                                | R Comprar Folios              |
| 👍 Nómina 🤇            |                     |                 |                                  |                               |
| E Reportes            | ¿Te gusta PremiumOn | e?              | A .                              |                               |
| 🗮 Contratación 🤇      | ¡Recomiéndanos y    | Gana 10 Folios! | 然 🙆 🚺                            | os 🚺 🕺                        |
| o: Configuración      | Recomienda Aquí     |                 |                                  |                               |

- 2. En la página que abre, ingresa a la pestaña Contraseña, desde aquí podrás realizar el cambio de la clave de acceso.
- 3. Primeramente, ingresa en el primer campo la contraseña actual que es la que has recibido por correo, posteriormente en los siguientes dos campos coloca y confirma tu nueva contraseña.

| ayüscula, una minüscula, un    |
|--------------------------------|
|                                |
|                                |
| Considera las especificaciones |
| debe llevar la contraseña para |
| PremiumOne.                    |
|                                |
|                                |

4. Presiona Guardar para concluir el proceso.

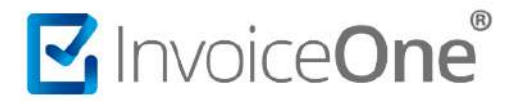

#### 4. Editar registro de usuario

Cada registro de usuario en PremiumOne podrá ser modificado, de manera que puedas mantener actualizada la información del usuario al que se le ha brindado acceso.

1. Presiona a la opción Configuración del menú lateral y posteriormente ingresa al catálogo Usuarios.

| • Premium <b>One</b>                                  | 8                                    |          | Sistemas de Emisión Digital SA. de CV. | 🗘 Contactar a Soporte 👻 🛔 👻 |
|-------------------------------------------------------|--------------------------------------|----------|----------------------------------------|-----------------------------|
| # Iniclo                                              | Configuración                        |          |                                        |                             |
|                                                       | <b>F</b><br>Configuración<br>Express | Empresas | <b>A</b><br>Lugar de<br>Expedición     | <b>↓A</b><br>Series         |
| I≣ Reportes (<br>™ Contratación (<br>C¢ Configuración | <u>m</u><br>Bancos                   | Usuarios |                                        |                             |

2. De esta manera encontraras el registro del usuario, del lado derecho observarás el botón *P*presiónalo para editarlo.

| PremiumOne            |                                                |                   |                            | Sistemas de Emisión Di | gital SA. de CV.   | 🗘 Contactar a Sc | porte * 🎄 * |
|-----------------------|------------------------------------------------|-------------------|----------------------------|------------------------|--------------------|------------------|-------------|
| * Inicio              | Usuarios<br>Inido / Configuración              |                   |                            |                        |                    |                  |             |
| Productos y Servicios |                                                |                   |                            |                        |                    |                  | + Agregar   |
| 🔮 Clientes            |                                                |                   |                            |                        |                    |                  | _           |
| 🖻 Facturación         | Mostrar 25 • registros                         |                   |                            |                        |                    | Buscart          |             |
| \$ Recibo de Pago     | Nombro de Usuario                              | Focha de Creación | Focha Cambio de Contraseña | Focha de Ultima Sosion | Intentos de Sesión | Estatus          |             |
| 🛦 Nómina 🤇            | RECEPCIÓN<br>Mostrando registros del 1 al 1 de | 24/09/2018        |                            |                        | 0                  | Activo           | Siguanta    |
| 🖩 Reportes 🤇          |                                                |                   |                            |                        |                    |                  | 0           |
| 🗮 Contratación 🤟      |                                                |                   |                            |                        |                    |                  |             |
| 😋 Configuración       |                                                |                   |                            |                        |                    |                  |             |

- 3. Abrirá la ventana que contiene la información almacenada y desde aquí podrás realizar los cambios necesarios, ya sea en la información básica o en la asignación de acceso a la empresa que se le ha indicado.
- 4. Una vez que se hayan realizado los ajustes, presiona el botón Para aplicar los cambios.

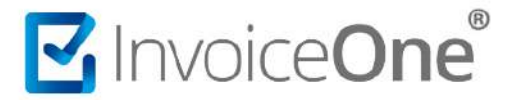

#### 5. Eliminar registro de usuario

Si es requerido eliminar el registro de alguno de los usuarios, realiza el sencillo procedimiento a continuación:

1. Desde el menú lateral presiona la opción Configuración y enseguida ingresa al menú Usuarios.

| A PremiumOne          | =                  |          | Sistemas de Emisión Digital SA. de CV. | 🖨 Contactar a Soporte 👻 🛔 🍷 |
|-----------------------|--------------------|----------|----------------------------------------|-----------------------------|
|                       | Configuración      |          |                                        |                             |
| # Inicio              | inicio             |          |                                        |                             |
| Productos y Servicios |                    |          |                                        |                             |
| 😁 Clientes            | L                  |          |                                        | A                           |
| Facturación           | 7<br>Configuración | Emproces |                                        | ↓z                          |
| \$ Recibo de Pago     | Express            | Empresas | Expedición                             | Series                      |
| 🛦 Nómina 🤇            |                    |          |                                        |                             |
| ■ Reportes (          |                    | -        |                                        |                             |
| 🛱 Contratación 🤇      | <b>m</b>           |          |                                        |                             |
| 📽 Configuración       | Bancas             |          |                                        |                             |
|                       | Bancos             |          |                                        |                             |
|                       |                    |          |                                        |                             |

2. Ubica en el listado el registro del usuario que deseas eliminar, y presiona el botón 🏛 para continuar.

| • Premium <b>One</b>  |                                    |                           |                            | Sistemas de Emisión Di | gital SA. de CV.   | Cont    | actar a Sopo | orte • 🛔 •                                                                                                    |
|-----------------------|------------------------------------|---------------------------|----------------------------|------------------------|--------------------|---------|--------------|----------------------------------------------------------------------------------------------------|
| # Inicio              | USUATIOS<br>Inicio / Configuración |                           |                            |                        |                    |         |              |                                                                                                    |
| Productos y Servicios |                                    |                           |                            |                        |                    |         |              | + Agrogat                                                                                                    |
| 쓸 Clientes            |                                    |                           |                            |                        |                    |         |              | Concession of the local division of the local division of the loca |
| 🔒 Facturación         | Mostrar 25 • registros             |                           |                            |                        |                    | Buscar: |              |                                                                                                    |
| \$ Recibo de Pago     | Nombre de Usuario 👔                | Fecha de Creación         | Fecha Cambio de Contraseña | Fecha de Ultima Sesion | Intentos de Sesión | L1 Est  | itatus 👔     | <u>ur</u>                                                                                                    |
| 📥 Nômina 🔍            | RECEPCION                          | 24/08/2018                |                            |                        | 0                  | Ac      | tivo.        |                                                                                                    |
| ■ Reportes (          | wostanoo registros der Far Fo      | e un total de 1 registros |                            |                        |                    |         | Allehor      | Johenne                                                                                                    |
| 🛪 Contratación 🔇 <    |                                    |                           |                            |                        |                    |         |              |                                                                                                    |
| of Configuración      |                                    |                           |                            |                        |                    |         |              |                                                                                                    |

 A continuación, PremiumOne solicitará tu confirmación sobre la eliminación que se está efectuando, presiona Si, para confirmar o No para cancelar y regresar al listado anterior.

¡Y listo! habrás concluido el proceso de eliminación.

| (!)                                |
|------------------------------------|
| Deseas eliminar este;<br>registro? |
| Esta opción es irreversible        |
| No                                 |

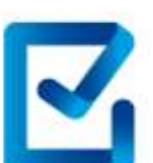

# Mesa de ayuda

En caso de presentar alguna duda o inconveniente con los procesos aquí descritos, contacta a nuestros agentes en la mesa de servicio. Estos son nuestros medios de contacto:

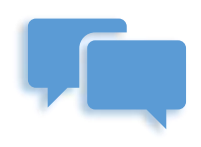

Chatea con nosotros

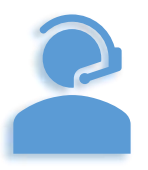

Llámanos al (+52) 81-1966-4450

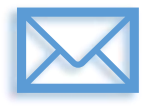

Escríbenos a:

soporte@invoiceone.com.mx

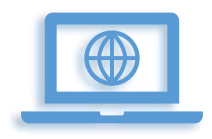

Visita nuestro sitio en:

www.invoiceone.com.mx